## Ver.5.20 バージョンアップ情報(2020/05/11)

LandForms シリーズ(Ver.5.20)の主な変更点は以下のとおりです。 詳細は各ページをご参照ください。

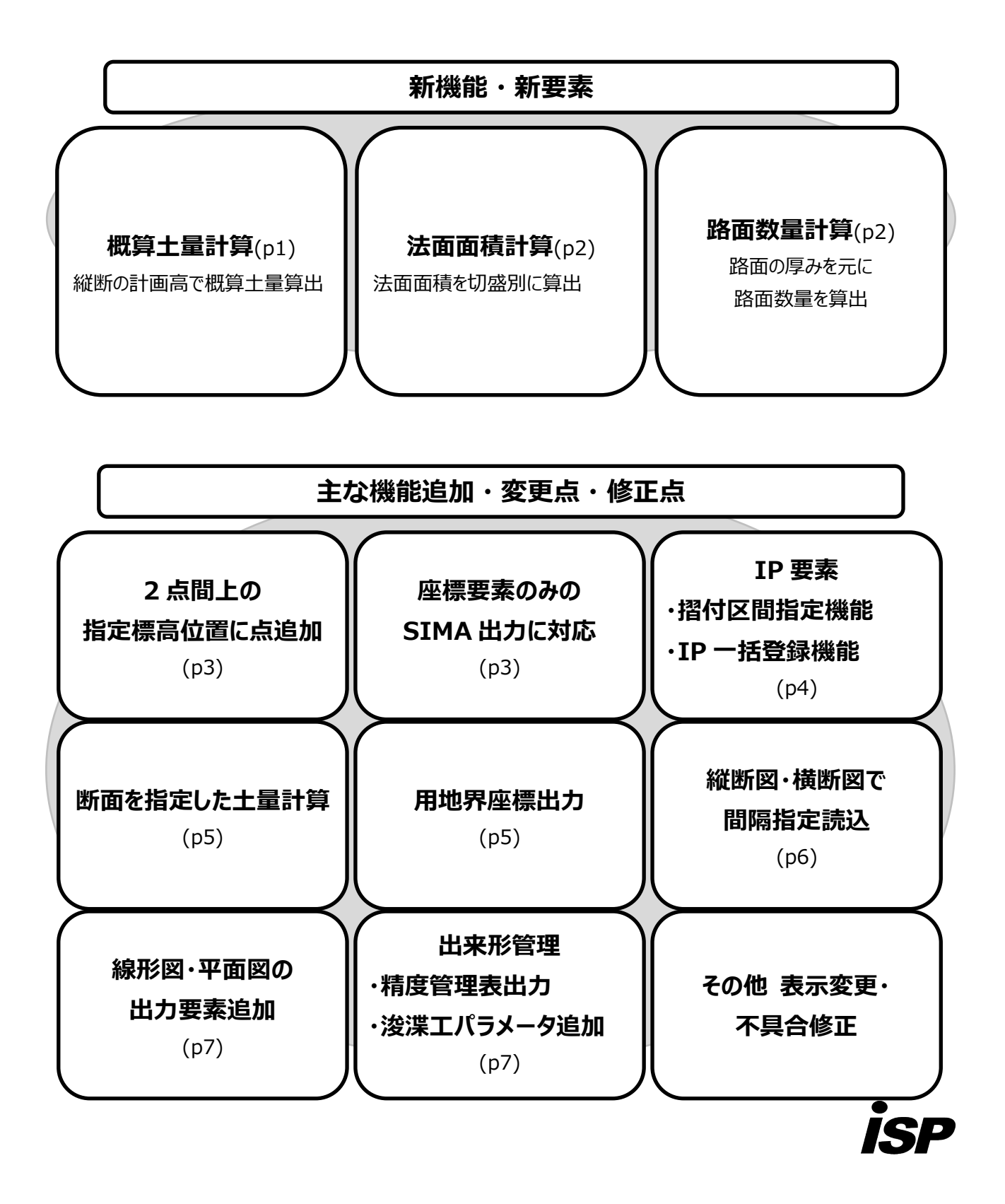

#### 新機能·新要素

● 概算土量計算(「計画」>「縦断計画」>「概算土量計算」ボタン)

計画高計算で算出された各縦断測点の切盛高の情報から、道路幅員・法勾配を指定して概算土量を算出します。

#### 【概算土量計算の考え方】

①各縦断測点の切盛高で切盛を判定
 ②指定幅員・法勾配を換算して面積を算出
 ③平均断面法で土量を算出

🔝 立体表示

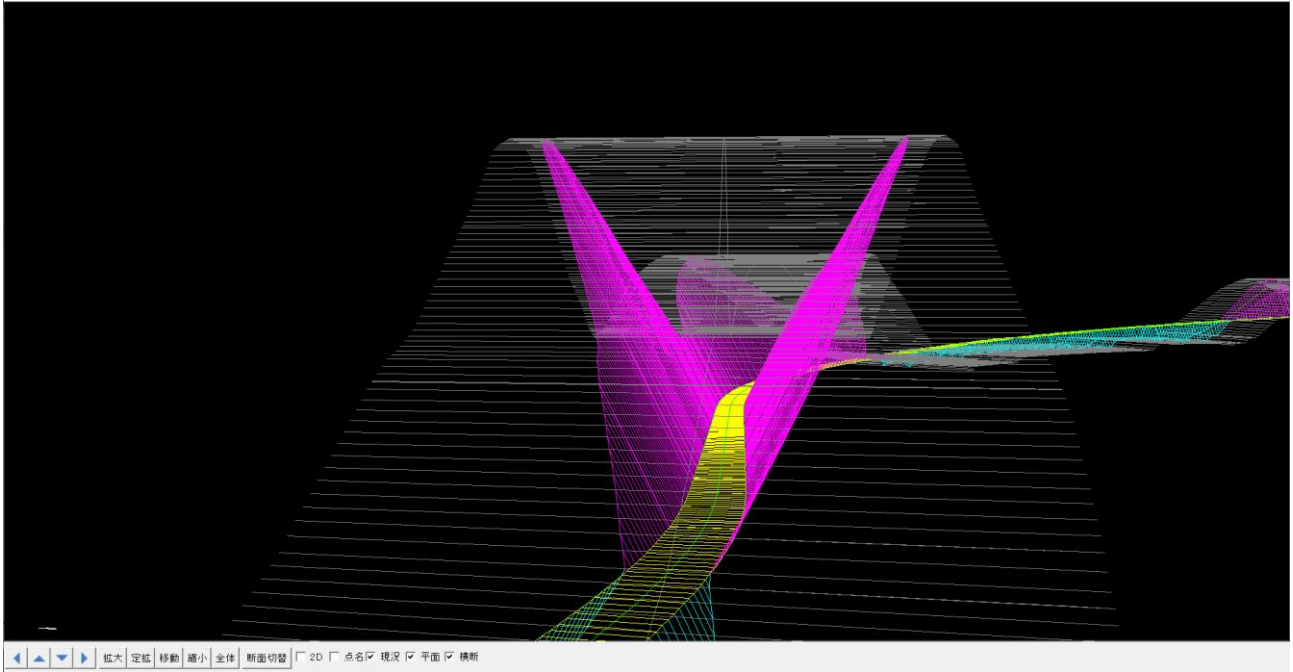

#### 現況横断形状は、現況標高で水平と見なして計算

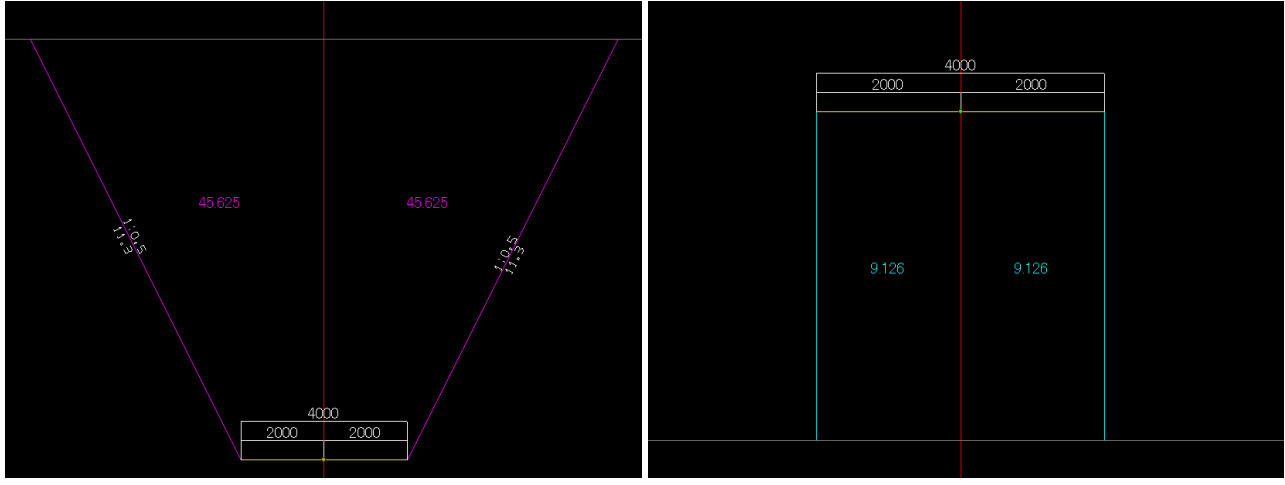

切土法面を1:0.5 で計算したときのイメージ

盛土法面を直盛で計算した時のイメージ

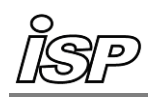

#### ● 法面面積計算(「計画」>「横断計画」>「法面計算」ボタン)

法面の辺長を計算し単距離をかけて、切土・盛土ごとに面積を算出、一覧表を作成します。

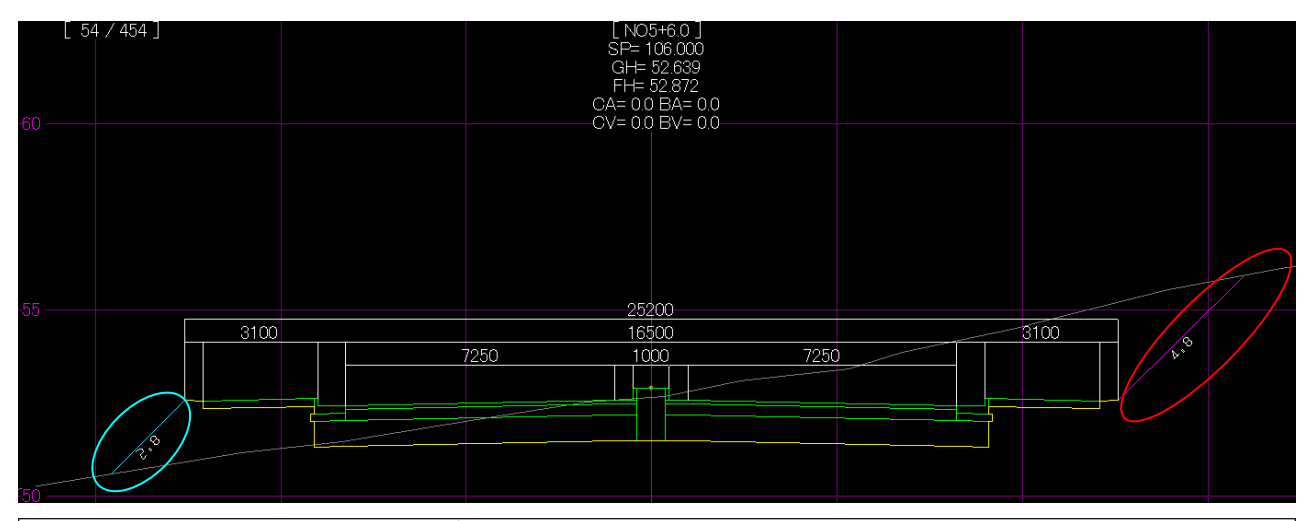

| ■【切土】法 | 面積一覧     |             |            |              |             | × |
|--------|----------|-------------|------------|--------------|-------------|---|
| No     | 測点       | 【切土】左面積(m2) | 【切土】右法長(m) | 【切土】右平均法長(m) | 【切土】右面積(m2) | ^ |
| 49     | NO4+16.0 | 0.0         | 0.0        | 0.0          | 0.0         |   |
| 50     | NO4+18.0 | 0.0         | 0.0        | 0.0          | 0.0         |   |
| 51     | NO5      | 0.0         | 0.0        | 0.0          | 0.0         |   |
| 52     | NO5+2.0  | 0.0         | 1.4        | 0.7          | 1.4         |   |
| 53     | NO5+4.0  | 0.0         | 3.0        | 2.2          | 4.4         |   |
| 54     | NO5+6.0  | 0.0         | 4.8        | 3.9          | (7.8)       | ) |
| 55     | NO5+8.0  | 0.0         | 6.6        | 5.7          | 11.4        |   |
| 56     | NO5±10.0 | 16          | 0.5        | 0 N          | 16.0        |   |

#### ■【盛土】法面積一覧

| No | 測点       | 距離(m) | 【盛土】左法長 <mark>(m)</mark> | 【盛土】左平均法長(m) | 【盛土】左面積(m2) | 【盛土】右法長 |
|----|----------|-------|--------------------------|--------------|-------------|---------|
| 49 | NO4+16.0 | 2.0   | 4.0                      | 4.0          | 8.0         |         |
| 50 | NO4+18.0 | 2.0   | 3.9                      | 3.9          | 7.8         |         |
| 51 | NO5      | 2.0   | 1.9                      | 2.9          | 5.8         |         |
| 52 | NO5+2.0  | 2.0   | 1.6                      | 1.8          | 3.6         |         |
| 53 | NO5+4.0  | 2.0   | 1.6                      | 1.6          | 3.2         |         |
| 54 | NO5+6.0  | 2.0   | 2.8                      | 2.2          | 4.4         | )       |
| 55 | NO5+8.0  | 2.0   | 0.3                      | 1.6          | 3.2         |         |
| 56 | NO5±10.0 | 2.0   | 0.0                      | 0.0          | 0.0         |         |

### ● 路面数量計算(「計画」>「横断計画」>「路面数量」ボタン)

定規図の寸法線番号と路線区画の厚さを指定し、路面数量を算出、一覧表を作成します。

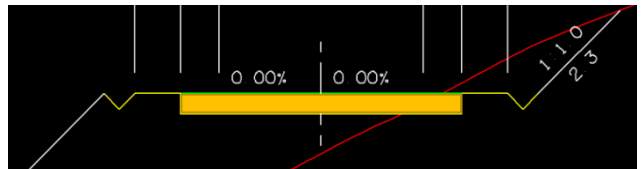

左の図面の場合、黄色部分の数量算出が可能です。

※図面はイメージです。

|                       | 🔳 路面 | 牧量一覧      |         |        |                      | :         | × |
|-----------------------|------|-----------|---------|--------|----------------------|-----------|---|
|                       | No   | 測点        | 追加距離(m) | 単距離(m) | 路面長 <mark>(m)</mark> | 面積(m2)    | ^ |
| 可法線番号                 | 152  | NO36+15.0 | 735.000 | 5.000  | 13.500               | 67.500    |   |
| 61 02 03 04           | 153  | NO37      | 740.000 | 5.000  | 13.500               | 67.500    |   |
|                       | 154  | NO37+5.0  | 745.000 | 5.000  | 13.500               | 67.500    |   |
|                       | 155  | NO37+10.0 | 750.000 | 5.000  | 13.500               | 67.500    |   |
| 厚さ 0.050 💻            | 156  | NO37+15.0 | 755.000 | 5.000  | 13.500               | 67.500    |   |
|                       | 157  | NO38      | 760.000 | 5.000  | 13.500               | 67.500    |   |
| 開始断面 1 BP(0.000)      | 158  | IP        | 764.704 | 4.704  | 13.500               | 63.504    |   |
|                       |      |           |         |        | 合計                   | 10488.504 |   |
| 終了断面 158 IP(764 704)  |      |           |         |        | 厚さ <mark>(</mark> m) | 0.050     |   |
|                       |      |           |         |        | 数量 <b>(</b> m3)      | 524.425   |   |
|                       |      |           |         |        |                      |           | ¥ |
| 「面指定 距離 3 ▼ 面積 3 ▼ 数量 |      | 表コピー      |         |        | 閉じる                  |           |   |

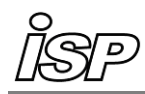

#### 追加·変更·修正

#### 追加

● 2 点間上の指定標高位置に点追加(「地形」>「2 点間」ボタン)

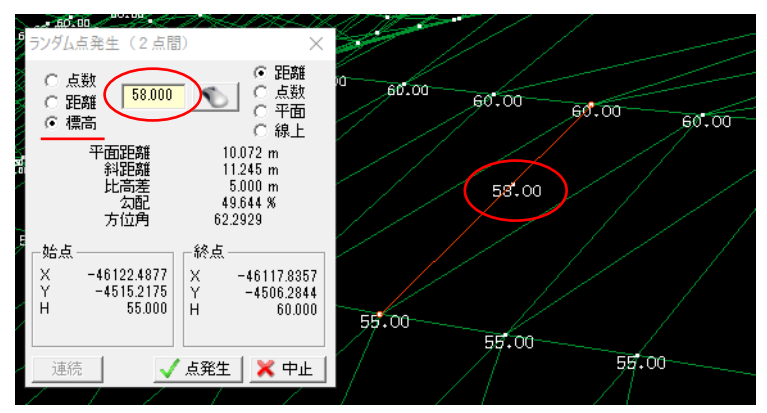

● 座標要素のみの SIMA 出力に対応(ファイルメニュー「ランダムデータ外部出力」>「SIMA 出力」)

既存点名(計測時の点名、点編集などで付加した点名等)を残すことが可能です。

また新たな点名(任意の先頭文字+連番)を付加することもできます。

| SIMA 出力 ×                                                                | 1000      |       | Aéos |
|--------------------------------------------------------------------------|-----------|-------|------|
| ※座標データは必ず出力されます<br>出力指定<br>□ 等高線<br>□ こう角線<br>□ こう角線<br>□ こう角線<br>□ こう角線 | A985      | A751  | A607 |
| □ □ □ □ □ 月前 □ □ □ □ □ □ □ □ □ □ □ □ □ □                                 | A884      | A750  | A606 |
| ✓ 既存点名を残す<br>先頭文字 A                                                      | A983      |       | A605 |
| カウント数値の最大値<br>(100 - 99999) 999999                                       | A882      | A749  | A604 |
|                                                                          | A881<br>X | 47/18 | A603 |
|                                                                          | A880      | A140  | A602 |
|                                                                          | Y         | A747  | A601 |

点名を付加したデータの出力例

- GeoForm 上の表示要素追加
  - ・ 2D 表示時、座標軸を表示
  - ・緯度経度表示時、メッシュコードをステータスバーに表示

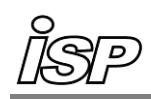

#### ● 摺付区間指定(「計画」>「拡幅片勾配」>「IP 編集」ボタン)

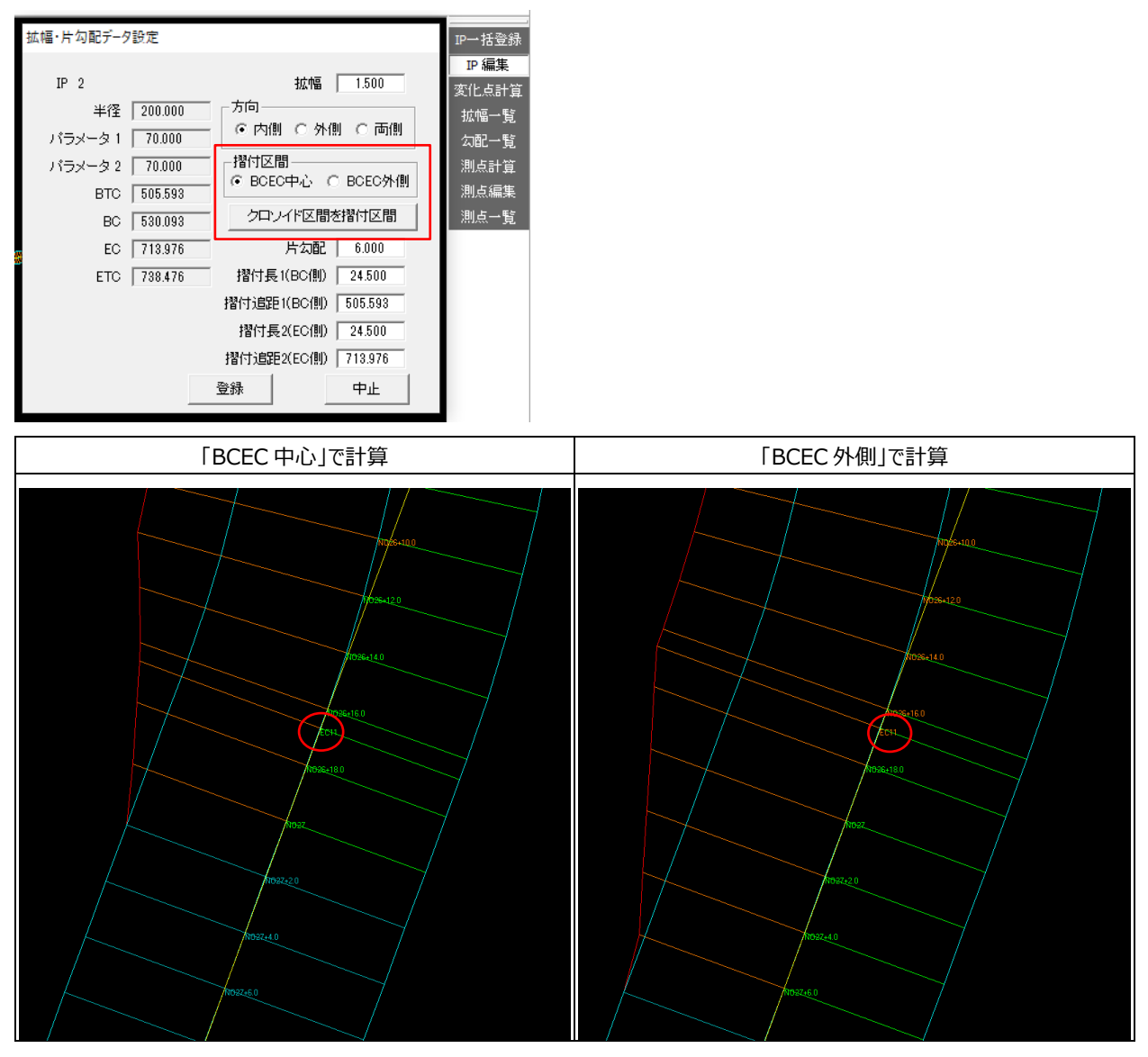

● IP 一括登録(「計画」>「拡幅片勾配」>「IP 一括登録」ボタン)

複数の曲線 IP 要素を一括で登録します。

| IP点一括登録 X                                                                                                    | IP一括登録                                                 |
|----------------------------------------------------------------------------------------------------|--------------------------------------------------------|
| <ul> <li>拡幅 1.000</li> <li>片勾配 5.000</li> <li>方向</li> <li>・ 内側 ○ 外側 ○ 両側</li> <li>摺付区間</li> <li>● BCEC中心 ○ BCEC外側</li> <li>「 クロソイド区間を摺付区間に</li> <li>摺付長1(BC(側) 10.000</li> <li>摺付長2(EC(側) 10.000</li> <li>登録 中止</li> </ul> | IP 編集<br>変化点計算<br>拡幅一覧<br>気配一覧<br>測点計算<br>測点一覧<br>測点一覧 |

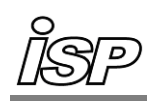

#### ● 断面指定土量計算(「計画」>「横断計画」>「土量計算」ボタン)

指定断面での土量計算ができるようになりました。

|                 | [BP]                           |              |              |   |                   |          | 断面一臂         | ①土量計算ダイアログの「断面指定」                                                     |
|-----------------|--------------------------------|--------------|--------------|---|-------------------|----------|--------------|-----------------------------------------------------------------------|
| ■ 計算            | 断面指定                           |              |              | × |                   |          |              |                                                                       |
| No              | 版而之(追加昭翰)                      | 新版而名         | 计管断面         |   |                   |          | 前面板子<br>北白坡定 | をクリック                                                                 |
| 1               | BP(0.000)                      | #//c//LEU-CI | 0<br>0       | - |                   |          | 指正假与         | 計質紙面指定ダイマログが閉く                                                        |
| 2               | NO 1(5.000)                    |              |              |   |                   |          | 連続処理         | 可并可回归定了了口方而入                                                          |
| 4               | NO2(10.000)<br>NO3(15.000)     |              |              |   |                   |          | 土工座標         | ②各断面の「計算断面」欄をクリック                                                     |
| 5               | NO4(20.000)                    | NO4          | 0            |   |                   |          | 土工追加         |                                                                       |
| 7               | NO5(25.000)<br>NO6(30.000)     |              |              |   |                   |          | 十丁編集         | し、計算対象とするかを切替                                                         |
| 8               | NO7(35.000)                    |              |              |   |                   |          |              | $([ \bigcirc ] が = - + h h ( i + f + f + f + f + f + f + f + f + f +$ |
| <u> </u>        | NO8(40.000)<br>NO9(45.000)     | NO8          | 0            |   |                   |          |              | (「し」か衣示されれる対象)                                                        |
| 11              | NO 10(50.000)                  |              |              |   |                   |          | 正規凶          |                                                                       |
| $\frac{12}{13}$ | NO11(55.000)<br>NO12(60.000)   | NO12         | 0            |   | 土量計算              | $\times$ | 法一覧          |                                                                       |
| 14              | NO13(65.000)                   |              |              |   |                   |          | 法座標          | ▲+豊計質ダイマロガに豆り「計算」                                                     |
| 15              | NO 14(70.000)<br>NO 15(75.000) |              |              |   | CA RA 1           | -        | 勾配法長         | 受工主时并717日7亿次51时并]                                                     |
| 17              | NO 16(80.000)                  | NO16         | 0            |   |                   | -        | 勿配省邮金        | をクリック                                                                 |
| 18              | NO 17(85.000)<br>NO 18(90.000) |              |              |   | MCA, MBA          | <u> </u> |              |                                                                       |
| 20              | NO 19(95.000)                  |              |              |   | CV, BV 1          | <u>-</u> | 現況座標         |                                                                       |
| 21              | NO20(100.000)                  | NO20         | 0            |   | 追距. 単距 2          | -        | 現況追加         |                                                                       |
| 23              | NO21(105.000)<br>NO22(110.000) |              |              |   |                   |          | 現況編集         | ※土量計算ダイアログの「全断面」を                                                     |
| 24              | NO23(115.000)                  | 1000         |              |   | 流用率 1.000         |          | 現況削除         |                                                                       |
| 25              | NO24(120.000)<br>NO25(125.000) | NU24         | 0            |   | 面積値誤差 1.000       |          | 土品計賞         | クリックすると、これまでとおりすべく                                                    |
| 27              | KA1-1(125.232)                 | KA1-1        | 0            |   | 計算対象断面            |          | 그 프 마 뮤      | の既面が計算が免とかります                                                         |
| 28              | NO26(130.000)<br>NO27(135.000) |              |              |   |                   | -        | 工重一覧         | の町面が計算対象となります。                                                        |
| 30              | NO28(140.000)                  | NO28         | 0            |   | О желші (• елшіа; | 定        | 面積調整         | (計算新面指定ダイアログは表示                                                       |
| 31              | NO29(145.000)<br>NO30(150.000) |              |              |   | 計算し中止             | . 1      | 法面計算         |                                                                       |
| 33              | NO31(155.000)                  |              |              |   |                   | -        | 牧而逝县         | されません)                                                                |
| 34              | NO32(160.000)                  | NO32         | 0            | ~ |                   |          |              |                                                                       |
|                 | 1002000 (1031000)              |              |              |   |                   |          | 横断作画         |                                                                       |
| _計算             | 断面指定                           |              |              |   |                   |          | 平面作画         |                                                                       |
|                 | NO杭名付け直し                       |              |              |   |                   |          |              |                                                                       |
| NO              | 杭間隔: 20.0 ト                    | IO杭開始番号: 1   | = <u>*</u> = |   |                   |          |              |                                                                       |
| N               | IO杭名: NO 「                     | ✓ 役杭 ▼ プラス杭  | ERAE         |   |                   |          |              |                                                                       |
|                 |                                |              |              |   |                   |          |              |                                                                       |
|                 |                                | ОК           |              |   |                   |          |              |                                                                       |
|                 |                                |              |              |   | 法[4] 伸縮[00        | 0001     |              |                                                                       |
|                 |                                |              |              |   | 1000~1片勾配1-20     | 000 J    |              |                                                                       |

● 用地界座標出力(「計画」>「横断計画」>ファイルメニュー「ランダムデータ出力」)

法肩・法尻からオフセットした座標を出力します。

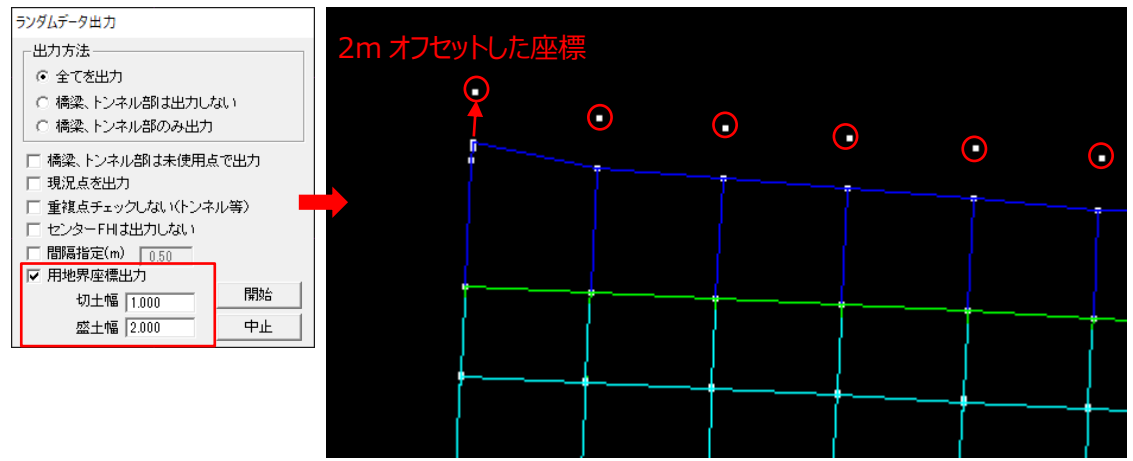

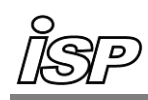

#### ● 既存断面名を利用した NO 杭名作成機能(「作画」>「横断計画」> 作画メニュー「作画用縦横断データ作成」)

従来は出力指定した断面には必ず新しい NO 杭名が採番されていましたが、既存の断面名(NO 杭名+追加 距離等)を利用した NO 杭名の採番が可能になりました。

| 新たに断面名を採番する場合(従来方式) |                                                            |                                |      |     |      | 既存の断面                                               | 「名を利用する場合                          |               |   |
|---------------------|------------------------------------------------------------|--------------------------------|------|-----|------|-----------------------------------------------------|------------------------------------|---------------|---|
|                     | 出力データ指定<br><u>マ NO杭名付け直し</u><br>NO杭名[1]00 NC<br>NO杭名: NO マ | 枕開始番号: 1<br>役林 マ ブラス杭<br>作成 中山 |      |     |      | - 出力データ指定<br>「 NO杭名付力直し<br>NO杭名[1] [10]<br>NO杭名: NO | NO杭開始番号: 1<br>1 後枕 マ ブラス枕<br>作成 中」 | <b>〕</b><br>止 |   |
| ■ 縦横                | 断作画用データ作成                                                  |                                | ×    | T   | ■ 縦横 | 断作画用データ作成                                           |                                    |               | × |
| No                  | 断面名(追加距離)                                                  | 新断面名                           | 出力指定 |     | No   | 断面名(追加距離)                                           | 新断面名                               | 出力指定          | ~ |
| 1                   | BP(0.000)                                                  | BP                             | 0    | 111 | 1    | BP(0.000)                                           | BP                                 | 0             |   |
| 2                   | NO0+5.0(5.000)                                             |                                |      | 111 | 2    | NO0+5.0(5.000)                                      |                                    |               |   |
| 3                   | NO0+10.0(10.000)                                           | NO1                            | 0    | 111 | 3    | NO0+10.0(10.000)                                    | NO0+10.0                           | 0             |   |
| 4                   | NO0+15.0(15.000)                                           |                                |      | 111 | 4    | NO0+15.0(15.000)                                    |                                    |               |   |
| 5                   | KA1-1(16.002)                                              | KA1-1                          | 0    | 111 | 5    | KA1-1(16.002)                                       | KA1-1                              | 0             |   |
| 6                   | NO 1(20.000)                                               | NO2                            | 0    |     | 0    | NO1(20.000)                                         | NO1                                | 0             |   |
| <u> </u>            | NO 1+5.0(25.000)                                           | NOS                            |      |     |      | NO 1+5.0(25.000)                                    | NO1+10.0                           |               |   |
|                     | NO 1+ 15 0(35 000)                                         | NU3                            | 0    |     |      | NO 1+ 10.0(30.000)<br>NO 1+ 15.0(35.000)            | NO 1+10.0                          | 0             |   |
| 10                  | NO2(40.000)                                                | NO4                            | 0    |     | 10   | NO 14 10.0(30.000)                                  | NO2                                | 0             |   |
| 11                  | NO2+E 0(45.000)                                            | 1404                           | 0    |     | 11   | NO2+5 0(45 000)                                     | 1102                               | 0             |   |

任意の断面を指定する場合は、既存の断面名を利用した NO 杭名が付加されます。

各断面の出力指定欄をクリックすると任意の断面を指定できます。

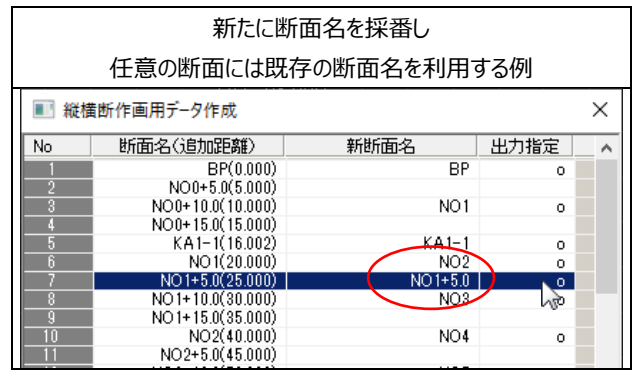

● 任意間隔でのデータ読込(「計画」>「縦断計画」または「横断計画」>各作画ボタン)

間隔指定をしてデータを読み込めるようになりました。

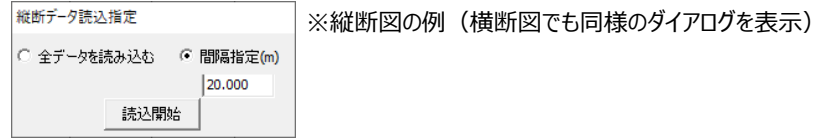

 全データを読み込む
 間隔指定 (20m)

 1
 1

 1
 1

 1
 1

 1
 1

 1
 1

 1
 1

 1
 1

 1
 1

 1
 1

 1
 1

 1
 1

 1
 1

 1
 1

 1
 1

 1
 1

 1
 1

 1
 1

 1
 1

 1
 1

 1
 1

 1
 1

 1
 1

 1
 1

 1
 1

 1
 1

 1
 1

 1
 1

 1
 1

 1
 1

 1
 1

 1
 1

 1
 1

 1
 1

 1
 1

 1
 1

 1
 1

 1
 1

 1
 1

 1
 1

 1
 1

 1
 1

 1
 1

 1
 1

 1
 1

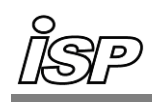

● 作画パラメータに曲線要素追加(「計画」>「横断計画」>「平面作画」>「作画パラ」ボタン>「平面図 1」タブ)

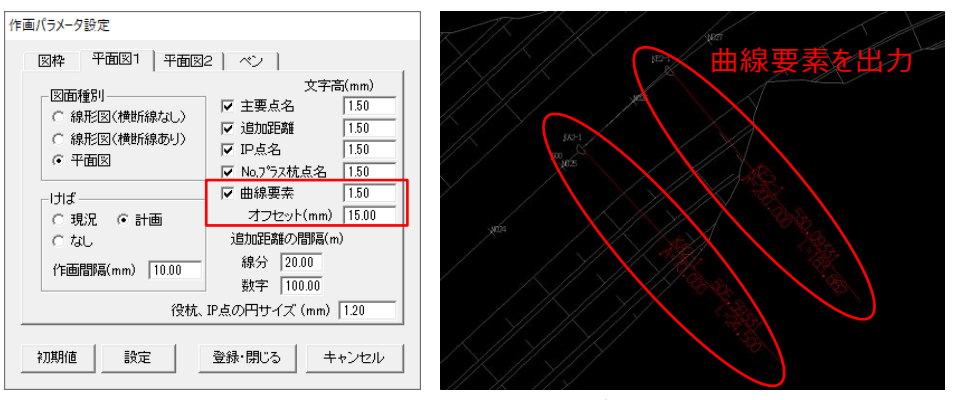

曲線要素を出力した DXF

● DXF 出力の要素追加(「計画」>「横断計画」>「平面作画」>「DXF 作成」ボタン)

| DXF出力             |                |                | ×                               | ①No 測点名のレイヤ・1  |
|-------------------|----------------|----------------|---------------------------------|----------------|
| 平面図               | レイヤ            | 色番号            | レイヤ 色番号                         | ②中心線・路肩線・法原    |
| 追加距离              | 7              | 7              | 中心線 1 1                         |                |
| 主要点名              | 7              | 7              | 土工線 2 2                         | ③円・円弧の CIRCLE・ |
| IP点名              | 7              | 7              | 路肩線 3 3                         |                |
| 役杭マーク             | 7              | 7              | 法 4 4                           |                |
| גולו              | 7              | 7              | 法尻法肩55                          |                |
| 1 No測点名           | 7              | 7              | 横断線 6 6 6                       |                |
| 図枠<br>図枠          | 0              | 0              | □ 公共座標系で出力<br>「図枠は出力されません)      |                |
| 2中心線、路航<br>・ LINE | 肩線、法尻<br>○ POL | 法肩線デ<br>.YLINE | ータ型<br>マロン P型を<br>CIRCLE,ARCで出力 |                |
| 初期化               |                |                | ファイル作成キャンセル                     |                |

①No 測点名のレイヤ・色番号
 ②中心線・路肩線・法尻法肩線の出力データ型に POLYLINE 追加
 ③円・円弧の CIRCLE・ARC 出力

● 精度管理表出力(「出来形」>「点密度」ボタン)

精度判定(井桁計測)で「達成率、色分表示」時に精度管理表をCSV 形式で出力可能になりました。

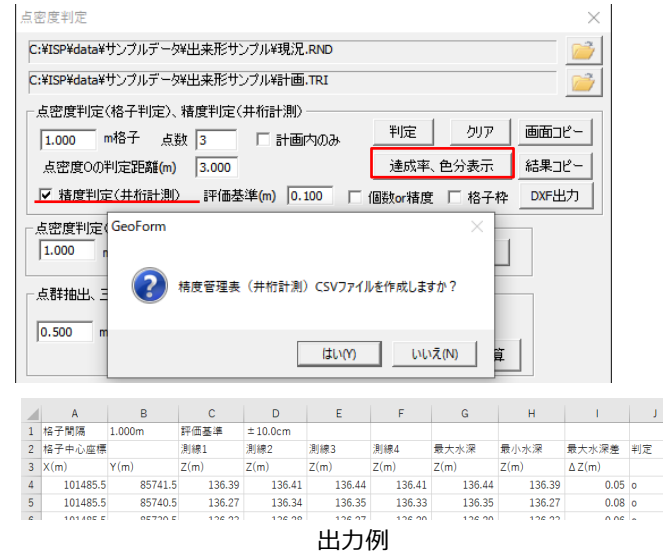

● 凡例色指定機能(「出来形」>「浚渫工」ボタン)

「出来形判定」時のヒートマップ配色を指定します。

凡例色

● 判定パラメータ読込機能(「出来形」>「浚渫工」ボタン)

判定パラメータファイルを読み込みます。パラメータには凡例色も含みます。

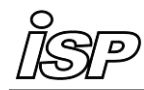

# 変更

- 共通
- ・ 出力する SIMA ファイルのバージョンを「03」に変更
- ・ 画像読込で、展開後のデータ容量が2GB以上のJPG・TIFFに対応(GeoForm、DATA Cleaner、XYZ-MESH)

#### • GeoForm

- 「地形」>「2 点間」ボタン
   勾配値の少数桁を2 桁から3 桁に変更
- ファイルメニュー「外周読込」
   座標データなしでも、外周読み込みができるように変更
- 横断計画
- ファイルメニュー「開く」、「比較用横断データ読込」
   ファイル読み込み時、中心標高(GH)と同一の測点(距離 0.0 の点)は読み込まないように変更
- 線形図·平面図
- ・「作画パラ」ボタン>「平面図 1」タブ

「No.プラス杭点名」出力を「追加距離の間隔(m)」の「線分」の間隔で出力するように変更

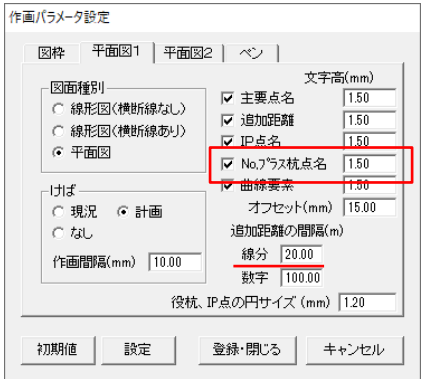

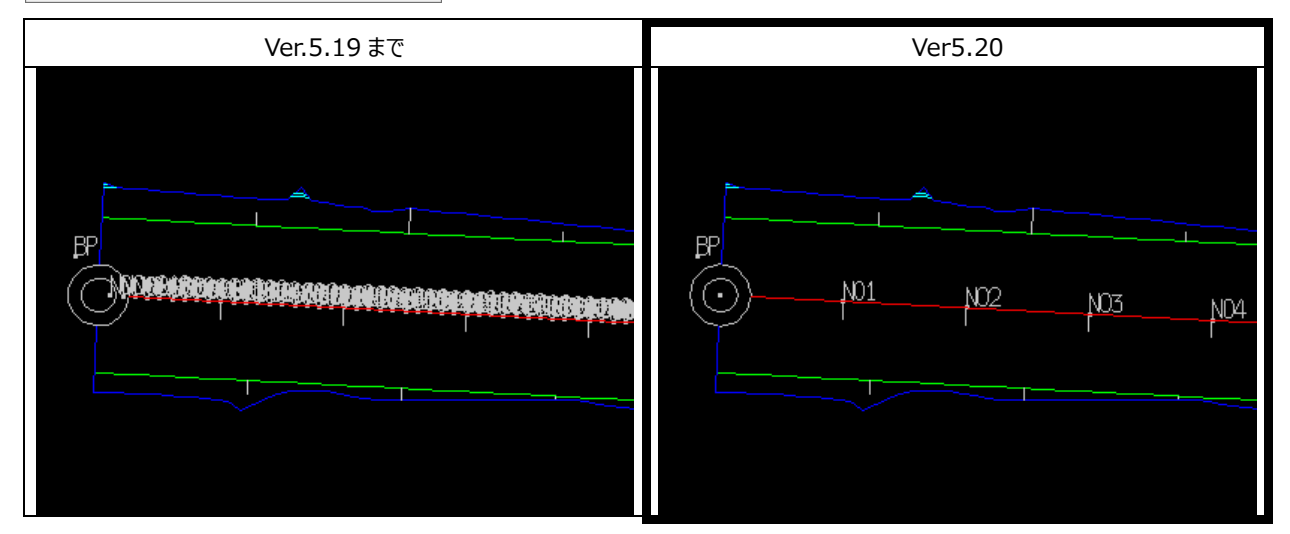

#### DATA Cleaner

・ 受光強度表示状態でテキスト保存したとき、受光強度・色情報も保存するように変更

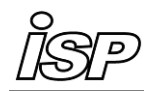

## 修正 ● 共通

- ・ データ容量が 2GB 以上の CL3 ファイルを読み込めない(DATA Cleaner、XYZ-MESH)
- ・ 受光強度が正しく表示されない場合がある(GeoForm、DATA Cleaner)

#### • GeoForm

- ・「断面」>「路線計算」ボタン 縦断測点の間隔を 0.5 で計算する時、正しい NO 測点名にならない
- ファイルメニュー「国土地理院 XML(数値標高モデル)読込」
   海抜(0m)以下の点群標高が 0m になる
- ファイルメニュー「GeoView 配布用データ作成」
   RND ファイル名に「.」が入っていると、正しいファイル名で作成されない
- 「スライス」>「面積計算」ボタン
   「一括入力」で標高リストを作成時、最終行に同一標高値が2行作成される場合がある

#### ● 線形図·平面図

- ・「DXF 作成」ボタン 卵形クロソイド区間がある場合に、中心線等が正しく出力されない
- DATA Cleaner
- ・ 密度判定ダイアログのリセットボタンを押しても、判定ボタンが解除されない
- 表示メニュー「受光強度で表示」
   色・受光強度を持つデータの読み込み直後に受光強度表示に切り替えると、標高配色で表示される

以上